Espace pédagogique de l'académie de Poitiers > Collège Blaise Pascal > Informations pratiques https://etab.ac-poitiers.fr/coll-bpascal-argentonnay/spip.php?article438 - Auteur : M. Rebeyrat

|   | _ | _ | 1 |
|---|---|---|---|
|   | Ξ |   |   |
|   |   |   |   |
| L |   |   |   |

## La messagerie de l'ENT : les accusés de réception

Suite à quelques questions concernant des mails qui pourraient ne pas être parvenus à leur destinataire, je vous propose un petit tutoriel en vidéo pour activer la demande d'accusé de réception.

| Section                        | Rédaction de courriels                                          |                        |
|--------------------------------|-----------------------------------------------------------------|------------------------|
| Dinterface stillsateur         | Options principales                                             |                        |
| III Vue de la balle de courres | Rediger dans une nouvelle fenêtre                               |                        |
| Attichage das complete         | Rédiger des courriels HTML                                      | jamais                 |
| Rédaction de courriels         | Enregistrer automatiquement un brouillon                        | toutes les 5 minute(s) |
| Contacta                       | Toujours demender un avic de réception                          | B                      |
| Dossiers spéciaus              | Toujours demander une noblication d'état de distribution        |                        |
| Paramètres du serveur          | Placer les réponses dans le dossier du cournel auquel on répond |                        |
|                                | Lors d'une réponse                                              | commencer le nouveau   |
|                                | Transfert de courriels                                          | dans le courriel 🥪     |
|                                | Police par défaut des courriels HTHL                            |                        |
|                                | Action par défaut du bouton [Répondre à tous]                   | répondre à tous        |
|                                | Options de signature                                            |                        |
|                                | Ajouter la signature automatiquement                            | teujours               |
|                                | Placer la signature sous le message cité                        |                        |

Activer les accusés de réception dans Roundcube (Video Youtube)

Il faut aller dans les paramètres de la messagerie. Puis dans la section rédaction de courriels, cocher l'option "Toujours demander un avis de réception" comme indiqué dans l'image ci-dessous.

| Comment ê              | tre certain que son m                                                                                | ail est bien arrivé à destinati                                                                                                    | ion ?                                                                                          | 1 - Accéder aux<br>paramètres de<br>roundcube |
|------------------------|----------------------------------------------------------------------------------------------------|----------------------------------------------------------------------------------------------------|------------------------------------------------------------------------------------------------|-----------------------------------------------|
| roundcube 🍣<br>Etape 2 |                                                                                                    |                                                                                                    |                                                                                                | aurnel 上 Contacta 🚺 Terrenti                  |
| erandres.              | Section                                                                                              | Bidaction de courriels                                                                                                    |                                                                                                |                                               |
| Préférences            | Interface utilization                                                                                | Options principales                                                                                                    |                                                                                                | h                                             |
| A Sporast              | Compare Social Contraction<br>Compare and Contraction<br>Compare address<br>Parameteris das acrosses | Enliger an sources (17%)<br>Enrighter addressEquarter of bruillon<br>Stuppers Bernider are de ricepters<br>Stuppers Bernider are de forstatter<br>Tearre la estandar ar un dicitato de data de destadudos<br>Planer las elpanas dans la dasate de sourcet august os elpana<br>Las di carre desma | Incidents<br>Longe Res 3 minute(2)<br>20<br>20<br>20<br>20<br>20<br>20<br>20<br>20<br>20<br>20 | u)<br>V                                       |
|                        |                                                                                                    | Polos par sitilasi das suurvals #THL                                                                                                    | e                                                                                              | 10pt _                                        |
|                        |                                                                                                    | Action per défeut du bouton (Répondre à tout)                                                                                                    | nipendre il tossi                                                                              |                                               |

Cela devrait permettre de vous assurer que vos messages ont bien été lus.

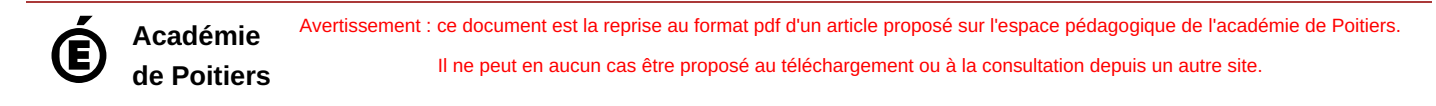